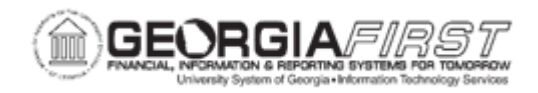

## BP.010.015 – CREATING ORIGINAL BUDGET JOURNALS WITH THE FIN EXPORT

| Purpose                      | To create original budget journals from Budget Prep data                                                                                           |
|------------------------------|----------------------------------------------------------------------------------------------------|
| Description                  | The Financials Export process converts data stored in the Budget<br>Prep aggregate table into original budget journals for the new<br>fiscal year. |
| Security Role                | BOR_BP_PROCESSES                                                                                                    |
| Dependencies/<br>Constraints | Board of Regents approved the submitted budget.                                                                                                    |
| Additional<br>Information    | This process should only be run once per budget year. In the event it needs rerun, submit a ticket to the <u>Support</u> team for assistance.      |

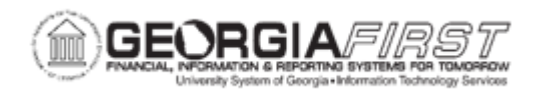

## **Procedure**

Below are complete step-by-step instructions on completing the Financials Export for Budget Prep Processing.

| Step | Action                                                                                                    |
|------|----------------------------------------------------------------------------------------------------|
| 1.   | Click the NavBar icon.                                                                                                    |
| 2.   | Click the Menu icon.                                                                                                    |
| 3.   | Click the BOR Menus link.                                                                                                    |
| 4.   | Click the BOR Budget Prep link.                                                                                                    |
| 5.   | Click the Budget Prep Processing link.                                                                                                    |
| 6.   | Click the Financials Export link. The Run Control ID page opens.                                                                                                    |
| 7.   | Add a new value or use an existing Run Control ID.                                                                                                    |
| 8.   | Select either the Create Report or Create Report/Run FIN Export option.                                                                                                    |
|      | <b>Note</b> : if users select the Create Report/Run FIN Export this option both creates the report and updates the database.                                                                                                    |
| 9.   | Enter the appropriate Business Unit in the <b>Business Unit</b> field.                                                                                                    |
| 10.  | Select the <b>Exclude Inactive Department/Fund Code</b> option to stop budget journal entries from being created for departments or funds that have been inactivated after the beginning of the Budget Prep process.                 |
|      | journals that will require review and cleanup.                                                                                                    |
| 11.  | Select the <b>Suppress ALL Zero Budgets from Finance</b> option to stop budget journal entries from being created for any row with a zero budget.                                                                                    |
| 12.  | Select the <b>PROJ_GRT Generate Parent?</b> option to create Project Grant journals with the generate parent flag selected, updating the PRMST_EXP ledger when posted. If the option is not selected, PRMST_EXP will not be updated. |
| 13.  | Click the Run button. The Process Scheduler Request page opens.                                                                                                    |
| 14.  | Verify default values pre-populate.                                                                                                    |
| 15.  | Click the <b>OK</b> button. The system navigates to the Financials Export page.                                                                                                    |
| 16.  | Click the Process Monitor link.                                                                                                    |
| 17.  | Click the <b>Refresh</b> button. Select Refresh until the Run Status displays as<br>'Success' and the Distribution Status displays as 'Posted.'                                                                                      |
| 18.  | Click the <b>Details</b> link to view the Process Detail.                                                                                                    |
| 19.  | Click the View Log/Trace link.                                                                                                    |